## Scratch : Se créer un compte

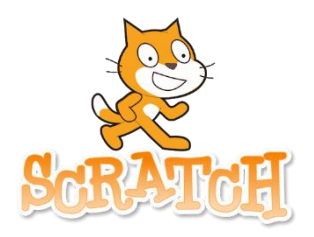

Préalable : avoir une adresse mail.

☞ Tu peux en créer une avec un adulte ou nous demander une adresse mail @marche.be en téléphonant au CST (084/32.70.54)

- 1. Se rendre sur le site <u>http://scratch.mit.edu/</u>
- 2. Mettre le site en français s'il est en anglais (V. vidéo)
- 3. Cliquer sur « Rejoindre Scratch »
- 4. Remplir le formulaire d'inscription

| Rejoindre Scratch                                                            |  |                                                                                                    |
|------------------------------------------------------------------------------|--|----------------------------------------------------------------------------------------------------|
| Créer des projets, partager des idées, se faire des<br>amis. C'est gratuit ! |  |                                                                                                    |
| Choisis un nom d'utilisateur                                                 |  | Choisis un pseudo/surnom<br>(Inutile de mettre ton nom et<br>ton prénom).<br>Il ne peut pas y avoir d'espace |
| Nom d'utilisateur                                                            |  |                                                                                                    |
| Créer un mot de passe                                                        |  |                                                                                                    |
| Mot de pages                                                                 |  | Γ                                                                                                    |
| moi de passe                                                                 |  | Crée un « bon » mot de passe                                                                                 |
| Confirme ton mot de passe                                                    |  | ( <u>V. conseils dans la vidéo</u> )                                                                         |
| Montrer le mot de nasse                                                      |  |                                                                                                    |

NB : Ton pays, ta date de naissance, ton genre et ta date de naissance restent privés et n'apparaitront nulle part.

 Connecte-toi à ta boîte mail et clique sur le lien de confirmation envoyé par l'équipe de Scratch (si tu ne le vois pas dans ta boîte de réception, vérifie éventuellement dans tes indésirables/spams)

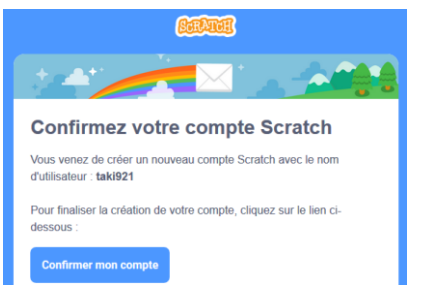

Tu peux désormais te connecter au site Scratch de chez toi, de l'école ou de n'importe quel ordinateur et retrouver tes projets !

Se connecter

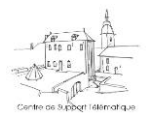

CST de Marche